# Application

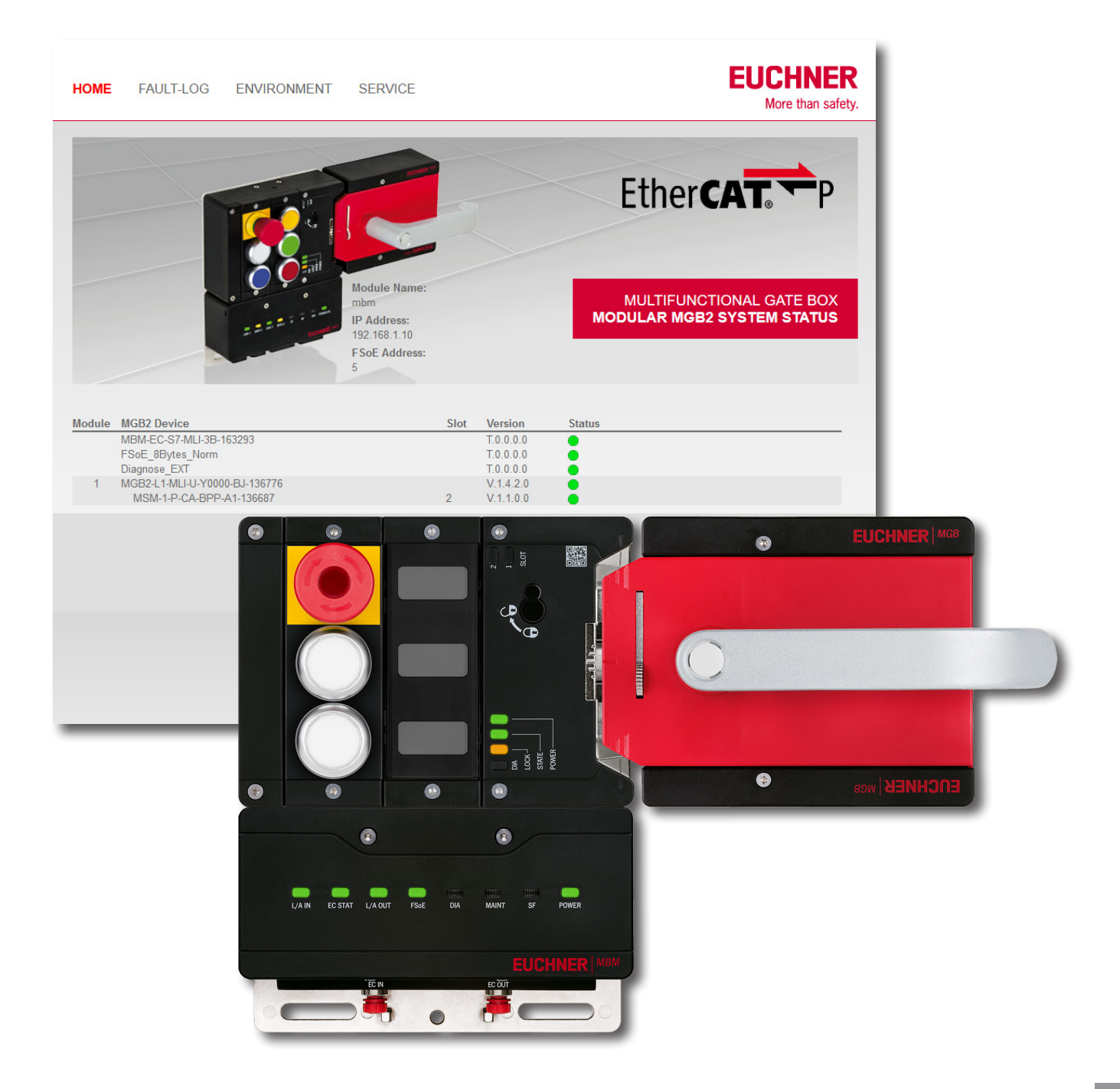

# Access to the web server of the MBM-EC P

## Contents

| 1. | Aboι                              | ut this do       | ocument                                               |          |
|----|-----------------------------------|------------------|-------------------------------------------------------|----------|
|    | 1.1.                              | Version          | 1                                                     | 3        |
|    | 1.2.                              | Scope            |                                                       | 3        |
|    | 1.3.                              | Target g         | group                                                 | 3        |
|    | 1.4.                              | Suppler          | mentary documents                                     | 3        |
|    | 2.1.                              | EUCHN            | ER                                                    | 3        |
|    | 2.2.                              | Others .         |                                                       | 3        |
|    | 2.3.                              | Softwar          | re                                                    | 3        |
| 3  | Fthe                              | rCAT P           | with FPP1322 to X001 of the CX2030                    | 4        |
| 0. | 3.1.                              | Overvie          |                                                       | 4        |
|    | 3.2.                              | Configu          | uration                                               |          |
|    | 0121                              | 3.2.1.           | PC/laptop                                             | 4        |
|    |                                   | 3.2.2.           | CX2030 interface X000                                 | 5        |
|    |                                   | 3.2.3.<br>3.2.4. | CX2030 interface X001<br>TwinCAT 3 - MBM-EC-S7-MLI-3B | 5<br>5   |
| 4  | EtherCAT P with FPP1322 to FK1110 |                  |                                                       | 6        |
|    | 4 1                               | Overvie          |                                                       | 6        |
|    | ч.т.<br>л 2                       | Configu          | iration                                               | 6        |
|    | 4.2.                              | 4 2 1            | PC/Janton                                             | 0<br>6   |
|    |                                   | 4.2.2.           | CX2030 interface X000                                 | 7        |
|    |                                   | 4.2.3.           | Beckhoff Virtual Ethernet Adapter                     | 7        |
|    |                                   | 4.2.4.<br>4 2 5  | EtherCAT Master<br>TwinCAT 3 - MBM-FC-S7-MLI-38       | /<br>8   |
| 5  | Etho                              |                  | with EK1222                                           | 0        |
| 5. | 5 1                               |                  | with ER1322                                           | <b>9</b> |
|    | 5.2                               | Configu          | iration                                               |          |
|    | 5.2.                              | 5 2 1            | PC/lanton                                             | 9        |
|    |                                   | 5.2.2.           | CX2030 interface X000                                 |          |
|    |                                   | 5.2.3.           | Beckhoff Virtual Ethernet Adapter                     | 10       |
|    |                                   | 5.2.4.           | EtherCAT Master                                       |          |
|    |                                   | 5.2.5.           | IWINCAT 3 - MBM-EC-S7-MLI-3B                          |          |
| 6. | Impo                              | ortant no        | ote – please observe carefully!                       |          |

## 1. About this document

## 1.1. Version

| Version  | Date       | Change/addition | Chapter |
|----------|------------|-----------------|---------|
| 01-09/22 | 09/08/2022 | Prepared        | All     |
|          |            |                 |         |

## 1.2. Scope

This document is used for configuring a connection to the web interface of the EtherCAT P bus module MBM-EC-...

## 1.3. Target group

Design engineers and installation planners for safety systems on machines, as well as setup and servicing staff possessing special expertise in handling safety components as well as expertise in the installation, setup, programming and diagnostics of programmable logic controllers (PLCs) and bus systems.

## **1.4.** Supplementary documents

The overall documentation for this application consists of the following documents:

| Document title<br>(document number) | Contents                                                  |     |
|-------------------------------------|-----------------------------------------------------------|-----|
| Operating instructions<br>(2540772) | Operating instructions<br>Bus module MBM-ECMLI (EtherCAT) | www |
| Possibly enclosed data sheets       | Item-specific information about deviations or additions   |     |

## 2. Components/modules used

## 2.1. EUCHNER

| Description                                | Order number / item              |
|--------------------------------------------|----------------------------------|
| Bus module MBM-EC (M8 connection, P-coded) | 163293 / MBM-EC-S7-MLI-3B-163293 |

More information and downloads about the aforementioned EUCHNER products can be found at www.euchner.com.

## 2.2. Others

| Description                                                       | Order number / item |
|-------------------------------------------------------------------|---------------------|
| Basic BECKHOFF CPU module with PROFINET RT controller             | CX2030              |
| BECKHOFF EtherCAT extension                                       | EK1110              |
| BECKHOFF 2-port EtherCAT P branch with feed-in                    | EK1322              |
| BECKHOFF EtherCAT P box,<br>2-port EtherCAT-to-EtherCAT P feed-in | EPP1322-0001        |

## 2.3. Software

| Description | Version     |
|-------------|-------------|
| TwinCAT 3   | 3.1.4024.32 |

# 3. EtherCAT P with EPP1322 to X001 of the CX2030

The EtherCAT P box EPP1322 is connected to the second port X001 of the CX2030.

## 3.1. Overview

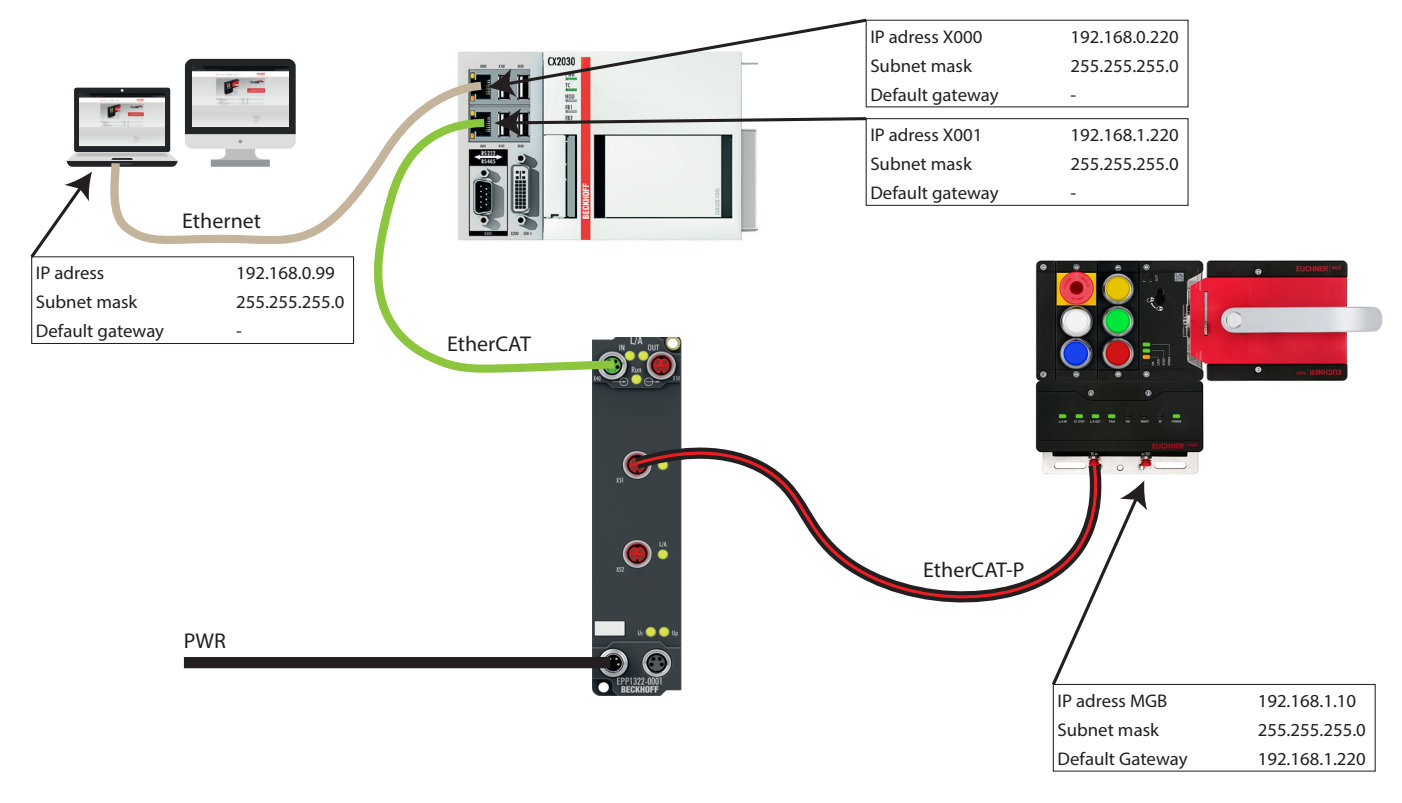

#### Fig. 1: Overview

## 3.2. Configuration

### 3.2.1. PC/laptop

The following settings have been made for the PC's network adapter:

| IP address      | 192.168.0.99  |
|-----------------|---------------|
| Subnet mask     | 255.255.255.0 |
| Default gateway |               |

A route of the MGB's network area (here: 192.168.1.10) to the Gateway address (here: network adapter X000 of the CX2030: 192.168.0.220) must also be created. To do this, open a tool such as Windows PowerShell as an administrator and enter the following command:

```
route add 192.168.1.0 mask 255.255.255.0 192.168.0.220 -p
0:-
```

-р: 🗲

If the "-p" parameter is used together with the "ADD" command, a route will be retained even if the system is restarted.

By default, routes are not retained after a system restart. This parameter is ignored for all other commands, as these always affect the corresponding permanent routes.

#### 3.2.2. CX2030 interface X000

The following settings have been made for the PC's network adapter X000:

| IP address      | 192.168.0.220 |
|-----------------|---------------|
| Subnet mask     | 255.255.255.0 |
| Default gateway |               |

### 3.2.3. CX2030 interface X001

The following settings have been made for the PC's network adapter X001:

| IP address      | 192.168.1.220 |
|-----------------|---------------|
| Subnet mask     | 255.255.255.0 |
| Default gateway |               |

#### 3.2.4. TwinCAT 3 - MBM-EC-S7-MLI-3B

| IP address      | 192.168.1.10  |
|-----------------|---------------|
| Subnet mask     | 255.255.255.0 |
| Default gateway | 192.168.1.220 |

| General     EtherCAT     DC     Proc       Type:     MBM-EC-S7.       Product/Revision:     102 / 1       Auto Inc Addr:     FFFF       EtherCAT Addr:     1002       Identification Vision     0       Advanced Settings                                                                                                    | ess Data PIC EtherCAT P Slots Startup CoE - Online Diag History Online                                                                                                    | × |
|----------------------------------------------------------------------------------------------------|----------------------------------------------------------------------------------------------------|---|
| Na         22         22         22         22         22         22         22         22         22         23         24         25         26         27         28         29         20         21         22         23         24         25         26         27         28         29         20         21         22         23         24         25         26         27         28         29         21         22         23         24         25         26         27         28         29         21         22         23         24         25         26         27         28         29 | Image: State State Sta |   |
|                                                                                                    |                                                                                                    |   |

#### Fig. 2: Advanced Settings MBM

ΕN

# 4. EtherCAT P with EPP1322 to EK1110

The EtherCAT P box EPP1322 is connected to EtherCAT extension EK1110.

## 4.1. Overview

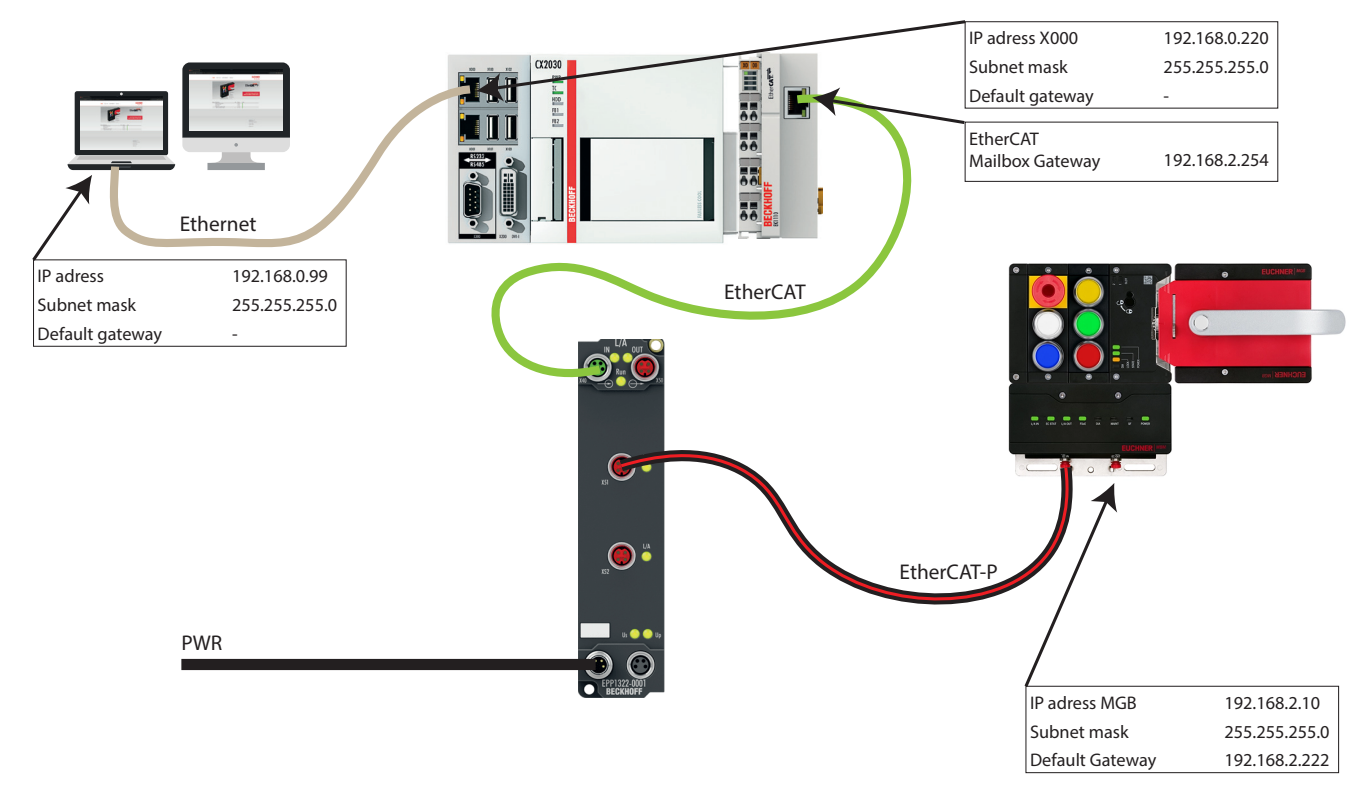

#### Fig. 3: Overview

## 4.2. Configuration

### 4.2.1. PC/laptop

The following settings have been made for the PC's network adapter:

| IP address      | 192.168.0.99  |
|-----------------|---------------|
| Subnet mask     | 255.255.255.0 |
| Default gateway |               |

A route of the MGB's network area (here: 192.168.2.10) to the Gateway address (here: network adapter X000 of the CX2030: 192.168.0.220) must also be created. To do this, open a tool such as Windows PowerShell as an administrator and enter the following command:

```
route add 192.168.2.0 mask 255.255.255.0 192.168.0.220 -p
0:-
```

-р: 🗲

If the "-p" parameter is used together with the "ADD" command, a route will be retained even if the system is restarted.

By default, routes are not retained after a system restart. This parameter is ignored for all other commands, as these always affect the corresponding permanent routes.

#### 4.2.2. CX2030 interface X000

The following settings have been made for the PC's network adapter X000:

| IP address      | 192.168.0.220 |
|-----------------|---------------|
| Subnet mask     | 255.255.255.0 |
| Default gateway |               |

#### 4.2.3. Beckhoff Virtual Ethernet Adapter

| IP address      | 192.168.2.222 |  |
|-----------------|---------------|--|
| Subnet mask     | 255.255.255.0 |  |
| Default gateway | 192.168.0.220 |  |

### 4.2.4. EtherCAT Master

#### EtherCAT Mailbox Gateway

IP address 192.168.2.254

Advanced Settings

| <ul> <li>State Machine</li> <li>Cyclic Frames</li> <li>Distributed Clocks</li> <li>FoE Support</li> <li>Redundancy</li> <li>Diagnosis</li> </ul> | EoE Support<br>Virtual Ethemet Switch<br>Enable<br>Max Ports: 3<br>Max Frames: 140<br>Max MAC Ids: 100 | Windows Network<br>Connect to TCP/IP Stack<br>Windows IP Routing<br>IP Enable Router<br>Changes require system reboot! |
|----------------------------------------------------------------------------------------------------|----------------------------------------------------------------------------------------------------|----------------------------------------------------------------------------------------------------|
|                                                                                                    | EtherCAT Mailbox Gateway<br>Enable 192.168.2.254<br>Connections: 16                                    | Virtual MAC: 02 01 05 20 00 00                                                                                         |

Fig. 4: Advanced Settings Mailbox Gateway

×

#### 4.2.5. TwinCAT 3 - MBM-EC-S7-MLI-3B

| subnet mask       253.233.235.0         Default gateway       192.168.2.222         Image: SheCAT DC       Process Date Pic EtherCAT P.         Product/Revisor:       102.11         Ado ho Add:       FFFC         BineCAT Add:       1005         Advanced Settings       X         Mailloo:       Advanced Settings         Mailloo:       0         Molticol:       102.106.2.00         Distributed Clock       0         BinCAT Add:       1005.00         Advanced Settings       X         Mailloo:       0         Molticol:       102.106.2.003.ed         Other       0         Plottibuted Clock       192.182.2.10         Scheel Mode:       255.255.0         Default Gateway:       192.182.2.10         Scheel Mode:       255.255.0         Default Gateway:       192.182.2.10         Scheel Mode:       255.255.0         Default Gateway:       192.182.2.10         Scheel Mode:       255.255.0         Default Gateway:       192.182.2.10         Scheel Mode:       255.255.0         Default Gateway:       192.182.2.10         Scheet Mode:       255.255.0     <                                                                                                    | IP address              | 192.168.2.10                                                               |     |
|----------------------------------------------------------------------------------------------------|-------------------------|----------------------------------------------------------------------------|-----|
| Default: gateway       192.168.2.222         General BheCAT       DC       Process Data       Pic       EherCAT PS Stats       Satup       Cost       Onine         Type:       MBMECS7MU38 (therCAT P)       Product/Revision:       102/1       Advanced Settings       Satup       Field       Field                                                                                                    | Subnet mask             | 255.255.255.0                                                              |     |
| General       the/CAT       DC       Process Data       P/c       Ethe/CAT P       Stots       Statup       Cold       Other         Type:       MBMECS774LL38 (Bhe/CAT P)       Product/Revision:       102/1       Advanced Settings         Mathice       1005       Advanced Settings       Image: Cold       Image: Cold                                                                                                    | Default gateway         | 192.168.2.222                                                              |     |
| General EtherCAT DC       Process Data Pic       EtherCAT P         Type:       MBMACS7MUL38 (EtherCAT P)         Product/Revision:       TU2/1         Ato Inc Add:       TU02/1         Ato Inc Add:       TU02/1         Advanced Settings:       Ito Inc Add:         Image: Setting Settings:       Image: Setting Setting Set                                                                                                    |                         |                                                                            |     |
| Type:       MBM-EC-S7-MLL-38 (EhrerCAT P)         Product/Revise:       102/1         Ato in C Add:       IPTC         EhrerCAT Add:       105         Advanced Settings.       X         Interface activation       Image: Control of the control of the contro                                                                                                    | General EtherCAT DC     | Process Data Plc EtherCAT P Slots Startup CoE - Online Diag History Online |     |
| Priduct/Revision:       102/1         Ato Inc Addr:       FFC         BinCAT Addr:       105 •         Advanced Settings       X         Advanced Settings       X         • General       •         • Mailbox       •         • Got       •         • Mailbox       •         • Got       •         • Mailbox       •         • Got       •         • Mailbox       •         • Got       •         • Mailbox       •         • Got       •         • Hot       •         • Bitmbuted Clock       •         • Bitmbuted Clock       •         • Bot       •         • DHCP       •         • DHCP       •         • DHCP       •         • DHCP       •         • DHotA Gateway:       112:168:2.10         • Subret Made:       125:255:255:0         • Default Gateway:       112:168:2.210         DMS Name:       Box_6_MBM_EC.9         DMS Name:       Box_6_MBM_EC.9         • Mailbox       •         • Time Stamp Requested       •                                                                                                    | Type: MB                | M-EC-S7-MLI-3B (EtherCAT P)                                                |     |
| Add inc Add:       FFC         BhecAT Add:       1005         Advanced Settings.       X         Advanced Settings.       X         Image: Settings       X         Image: Settings       X         Image: Settings       X         Image: Settings       X         Image: Settings       X         Image: Settings       X         Image: Settings       X         Image: Settings       X         Image: Settings       X         Image: Settings       X         Image: Settings       Image: Settings         Image: Settings       Image: Settings         Image: Settings       Image: Settings         Image: Settings       Image: Settings         Image: Settings       Image: Settings         Image: Settings       Image: Settings         Image: Settings       Image: Settings         Image: Settings       Image: Settings         Image: Settings       Image: Settings         Image: Settings       Image: Settings         Image: Settings       Image: Settings         Image: Settings       Image: Settings         Image: Settings       Image: Settings         Image: Settings                                                                                                    | Product/Revision: 102   | 2/1                                                                        |     |
| BherCAT Add:       1005       Advanced Settings.         Advanced Settings       X         Image: General<br>Image: General<br>CoE       Image: General<br>Image: General<br>Image: Gene | Auto Inc Addr: FFF      |                                                                            |     |
| Maturationalized Value         Image: Concent of the image: Concent of the ima                                                                                                    | EtherCAT Addr: 100      | D5 Advanced Settings                                                       |     |
| Advanced Settings       X         General       Image: Color of the set of the set of the                                                                                                    | Identification Value: 0 |                                                                            |     |
| General   Mailkox   CoE   Other   Distributed Clock   B: ESC Access     OHCP   Image: Distributed Clock   DHCP   Image: Distributed Clock   Image: Distributed Clock                                                                                                    | Advanced Settings       | X                                                                          |     |
| Mailbox       Cot         Cot       Virtual Ethemet Pot         Fob       Switch Pot         Switch Pot       Switch Pot         Switch Pot       DHCP         IP Pot       DHCP         Subret Mask:       255,255,0         Default Gateway:       192,168, 2,222         DNS Name:       Box_6_MBM_EC_5         DNS Name:       Box_6_MBM_EC_5         Imme Stamp Requested       .         Imme Stamp Requested       .                                                                                                    | General                 | EAE                                                                        |     |
| Image: Second constraints of the second constraints of the second                                                                                                    | - Mailbox               |                                                                            |     |
| Image: Second state interview of the state interview of the                                                                                                    | CoE                     |                                                                            |     |
| Distributed Clock       IP Pot         DHCP       IP Address         IP Address       192.168.2.10         Subnet Mask:       255.255.255         Default Gateway:       192.168.2.222         DNS Server:          DNS Name:       Box_6_MBM_EC_S         Image: Time Stamp Requested          Image: Time Stamp Requested          Image: Time Stamp Requested          Image: Time Stamp Requested          Image: Time Stamp Requested                                                                                                    | EOE                     |                                                                            |     |
|                                                                                                    | ⊕ · Distributed Clock   | C I P Port                                                                 |     |
| Image: Big: 168, 2, 10         Subnet Mask:       255, 255, 0         Default Gateway:       192, 168, 2, 222         DNS Server:          DNS Name:       Box_6_MBM_EC_5         Image: Box       Image: Box         Image: Box       Image: Box         Image: Box       I                                                                                                    | ESC Access              | ODHCP                                                                      |     |
| Subnet Mask:       255.255.0         Default Gateway:       192.168.2.222         DNS Server:          DNS Name:       Box_6_MBM_EC_5         Image: Stamp Requested          Image: Stamp Requested      <                                                                                                    |                         | IP Address     192.168.2.10                                                |     |
| Default Gateway:       192.168.2.222         DNS Server:       .         DNS Name:       Box_6_MBM_EC_5         Image: Time Stamp Requested       .         Image: Time Stamp Requested       .                                                                                                    |                         | Subnet Mask: 255.255.255.0                                                 |     |
| DNS Server:          Na       DNS Name:       Box_6_MBM_EC_5         Image: DNS Server:       Image: DNS Server:       Image: DNS Server:         Image: DNS Name:       Box_6_MBM_EC_5       Image: DNS Server:         Image: DNS Server:       Image: DNS Server:       Image: DNS Server:         Image: DNS Server:       Image: DNS Server:       Image: DNS Server:       Image: DNS Server:         Image: DNS Server:       Image: DNS Server:       Image: DNS Server:       Image: DNS Server:         Image: DNS Server:       Image: DNS Server:       Image: DNS Server:       Image: DNS Server:         Image: DNS Server:       Image: DNS Server:       Image: DNS Server:       Image: DNS Server:         Image: DNS Server:       Image: DNS Server:       Image: DNS Server:       Image: DNS Server:         Image: DNS Server:       Image: DNS Server:       Image: DNS Server:       Image: DNS Server:         Image: DNS Server:       Image: DNS Server:       Image: DNS Server:       Image: DNS Server:         Image: DNS Server:       Image: DNS Server:       Image: DNS Server:       Image: DNS Server:         Image: DNS Server:       Image: DNS Server:       Image: DNS Server:       Image: DNS Server:         Image: DNS Server:       Image: DNS Server:       Image: DNS Server:       Imag                                                                                                    |                         | Default Gateway: 192.168. 2 .222                                           |     |
| Na   DNS Name:   Box_6_MBM_EC_!   Time Stamp Requested                                                                                                    |                         | DNS Server:                                                                |     |
| Image: Control of the stamp Requested       Image: Control of the stamp Requested       Image: Control of the stamp Requested         Image: Control of the stamp Requested       Image: Control of the stamp Requested       Image: Control of the stamp Requested         Image: Control of the stamp Requested       Image: Control of the stamp Requested       Image: Control of the stamp Requested         Image: Control of the stamp Requested       Image: Control of the stamp Requested       Image: Control of the stamp Requested         Image: Control of the stamp Requested       Image: Control of the stamp Requested       Image: Control of the stamp Requested         Image: Control of the stamp Requested       Image: Control of the stamp Requested       Image: Control of the stamp Requested         Image: Control of the stamp Requested       Image: Control of the stamp Requested       Image: Control of the stamp Requested         Image: Control of the stamp Requested       Image: Control of the stamp Requested       Image: Control of the stamp Requested         Image: Control of the stamp Requested       Image: Control of the stamp Requested       Image: Control of the stamp Requested         Image: Control of the stamp Requested       Image: Control of the stamp Requested       Image: Control of the stamp Requested         Image: Control of the stamp Requested       Image: Control of the stamp Requested       Image: Control of the stamp Requested         Image: Contro of the stamp Requested       Image                                                                                                    | Na                      | DNS Name: Box_6MBM_EC_5                                                    |     |
| 2                                                                                                    | <b>7</b>                | Time Stamp Requested                                                       |     |
| Image: Section of the section of the section of th                                                                                                    | 1                       |                                                                            |     |
| 2         2         2         3         4         5         6         6         6         6         6         6         6         6         6         6         6         6         7         6         7         6         7         6         7         6         7         7         7         7         7         7         7         7         7         7         7         7         7         7         7         7         7         7         7         7         7         7         7         7         7         7         7         7         7         7 <td< td=""><td></td><td></td><td></td></td<>                                                                                                    |                         |                                                                            |     |
| Image: Control of the second of the second of the secon                                                                                                    | 1                       |                                                                            |     |
| Image: Control of the second second secon                                                                                                    | 19 (A)                  |                                                                            |     |
| Image: State of the state of the state o                                                                                                    | 2                       |                                                                            | · · |
| See       See       OK                                                                                                    | 1                       |                                                                            |     |
| OK     Cancel                                                                                                    | <b>2</b>                |                                                                            |     |
| OK Cancel                                                                                                    |                         |                                                                            |     |
| OK Cancel                                                                                                    |                         |                                                                            |     |
| OK Cancel                                                                                                    | •                       |                                                                            | 1   |
|                                                                                                    |                         | OK Cancel                                                                  | 1   |

Fig. 5: Advanced Settings MBM

# 5. EtherCAT P with EK1322

The MBM is connected to the EK1322 via EtherCAT P.

## 5.1. Overview

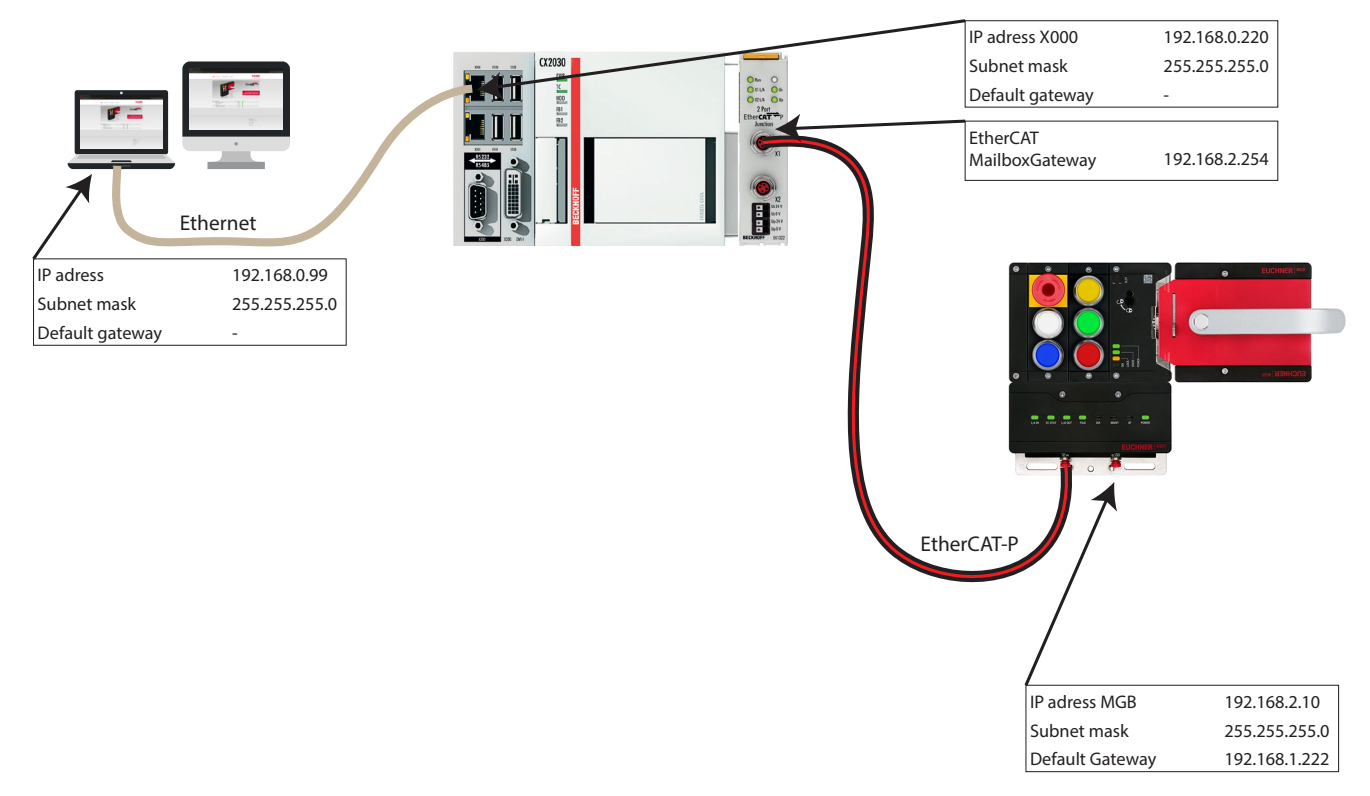

Fig. 6: Overview

## 5.2. Configuration

### 5.2.1. PC/laptop

The following settings have been made for the PC's network adapter:

| IP address      | 192.168.0.99  |
|-----------------|---------------|
| Subnet mask     | 255.255.255.0 |
| Default gateway |               |

A route of the MGB's network area (here: 192.168.1.10) to the Gateway address (here: network adapter X000 of the CX2030: 192.168.0.220) must also be created. To do this, open a tool such as Windows PowerShell as an administrator and enter the following command:

```
route add 192.168.1.0 mask 255.255.255.0 192.168.0.220 -p
O:
```

-р: 🗲

If the "-p" parameter is used together with the "ADD" command, a route will be retained even if the system is restarted.

By default, routes are not retained after a system restart. This parameter is ignored for all other commands, as these always affect the corresponding permanent routes.

×

#### 5.2.2. CX2030 interface X000

The following settings have been made for the PC's network adapter X000:

| IP address      | 192.168.0.220 |
|-----------------|---------------|
| Subnet mask     | 255.255.255.0 |
| Default gateway |               |

#### 5.2.3. Beckhoff Virtual Ethernet Adapter

| IP address      | 192.168.2.222 |
|-----------------|---------------|
| Subnet mask     | 255.255.255.0 |
| Default gateway | 192.168.0.220 |

### 5.2.4. EtherCAT Master

#### EtherCAT Mailbox Gateway

IP address 192.168.2.254

Advanced Settings

|                                                          | EoE Support                                                                                                    |  |  |
|----------------------------------------------------------|----------------------------------------------------------------------------------------------------|--|--|
| Cyclic Frames  Distributed Clocks  Redundancy  Diagnosis | Virtual Ethemet Switch       Windows Network         Image: Enable       Image: Connect to TCP/IP Stack         Max Ports:       3         Max Frames:       140         Max MAC Ids:       100 |  |  |
|                                                          | EtherCAT Mailbox Gateway         Enable       192.168.2.254         Virtual MAC:       02 01 05 20 00 00         Connections:       16                                                          |  |  |

Fig. 7: Advanced Settings Mailbox Gateway

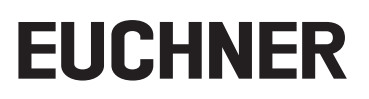

#### 5.2.5. TwinCAT 3 - MBM-EC-S7-MLI-3B

| IP address               | 192.168.2.10                                                               |   |
|--------------------------|----------------------------------------------------------------------------|---|
| Subnet mask              | 255.255.0                                                                  |   |
| Default gateway          | 192.168.2.222                                                              |   |
|                          |                                                                            |   |
| General EtherCAT DC      | Process Data PIc EtherCAT P Slots Startup CoE - Online Diag History Online |   |
| Type: MBI                | M-EC-S7-MLI-3B (EtherCAT P)                                                |   |
| Product/Revision: 102    | /1                                                                         |   |
| Auto Inc Addr: FFF       |                                                                            |   |
| EtherCAT Addr: 100       | 5 🗘 Advanced Settings                                                      |   |
| Identification Value: 0  | *<br>                                                                      |   |
| Advanced Settings        | ~                                                                          |   |
| ⊕ General                | EoE                                                                        |   |
| CoE                      | ☑ Virtual Ethemet Port                                                     |   |
| FoE                      | Virtual MAC Id: 02 01 05 20 03 ed                                          |   |
| EOE<br>Distributed Clock | O Switch Port                                                              |   |
| ESC Access               | IP Port                                                                    |   |
|                          |                                                                            |   |
|                          | IP Address     IS2.168.2.10     Subset Mask:     ZEE 2EE 2EE 0             |   |
|                          | Default Gateway: 192 168 2 222                                             |   |
|                          | DNS Server:                                                                |   |
| Na                       | DNS Name: Box_6_MBM_EC_3                                                   |   |
| <b>2</b>                 |                                                                            | • |
| 2                        | I'me Stamp Requested                                                       |   |
| ₩                        |                                                                            |   |
| 1                        |                                                                            |   |
| 1                        |                                                                            |   |
| 1                        |                                                                            |   |
| ₩<br>₩                   |                                                                            |   |
| <b>2</b>                 |                                                                            |   |
|                          |                                                                            |   |
|                          |                                                                            |   |
|                          |                                                                            |   |
|                          | OK Cancel                                                                  |   |
|                          |                                                                            |   |

Fig. 8: Advanced Settings MBM

## 6. Important note - please observe carefully!

This document is intended for a design engineer who possesses the requisite knowledge in safety engineering and knows the applicable standards, e.g. through training for qualification as a safety engineer. Only with the appropriate qualification is it possible to integrate the example provided into a complete safety chain.

The example represents only part of a complete safety chain and does not fulfill any safety function on its own. In order to fulfill a safety function, the energy switch-off function for the danger zone and the software must also be considered in the safety evaluation, for example.

The applications provided are only examples for solving certain safety tasks for protecting safety doors. The examples cannot be comprehensive due to the application-dependent and individual protection goals within a machine/installation.

#### If questions concerning this example remain open, please contact us directly.

According to the Machinery Directive 2006/42/EC, the design engineer of a machine or installation has the obligation to perform a risk assessment and take measures to reduce the risk. While doing this, the engineer must comply with the applicable national and international safety standards. Standards generally represent the current state-of-the-art. Therefore, the design engineer should continuously inform himself about changes in the standards and adapt his considerations to them. Relevant standards for functional safety include EN ISO 13849 and EN 62061. This application must be regarded only as assistance for the considerations about safety measures.

The design engineer of a machine/installation has the obligation to assess the safety engineering himself. The examples must not be used for an assessment, because only a small excerpt of a complete safety function was considered in terms of safety engineering here.

In order to be able to use the safety switch applications correctly on safety doors, it is indispensable to observe the standards EN ISO 13849-1, EN ISO 14119 and all relevant C-standards for the respective machine type. Under no circumstances does this document replace the engineer's own risk assessment, and it cannot serve as the basis for a fault assessment.

In particular in relation to a fault exclusion, it must be noted that a fault can be excluded only by the machine's or installation's design engineer and this action requires justification. A general fault exclusion is not possible. More information about fault exclusion can be found in EN ISO 13849-2.

Changes to products or within assemblies from third-party suppliers used in this example can lead to the function no longer being ensured or the safety assessment having to be adapted. In any event, the information in the operating instructions on the part of EUCHNER, as well as on the part of third-party suppliers, must be used as the basis before this application is integrated into an overall safety function. If contradictions should arise between the operating instructions and this document, please contact us directly.

#### Use of brand names and company names

All brand names and company names stated are the property of the related manufacturer. They are used only for the clear identification of compatible peripheral devices and operating environments in relation to our products.

EUCHNER GmbH + Co. KG Kohlhammerstraße 16 70771 Leinfelden-Echterdingen Germany info@euchner.de www.euchner.com

Edition: AP000276-01-09/22 Title: Application MGB2 Access to the web server of the MBM-EC P

Copyright: © EUCHNER GmbH + Co. KG, 09/2022

Subject to technical modifications; no responsibility is accepted for the accuracy of this information.  $% \label{eq:sub_constraint}$